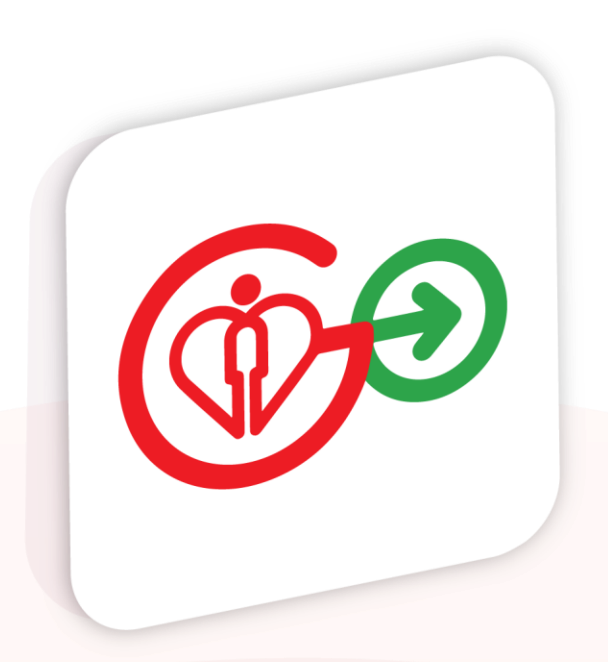

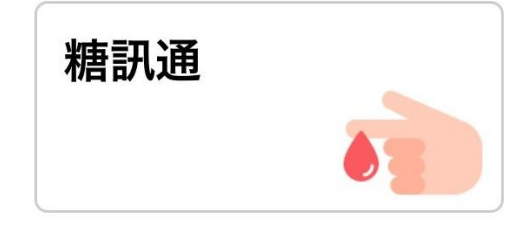

# HA Go 糖訊通應用程式 DM Care App

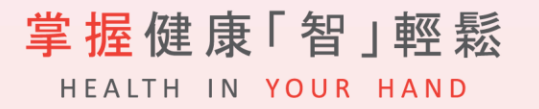

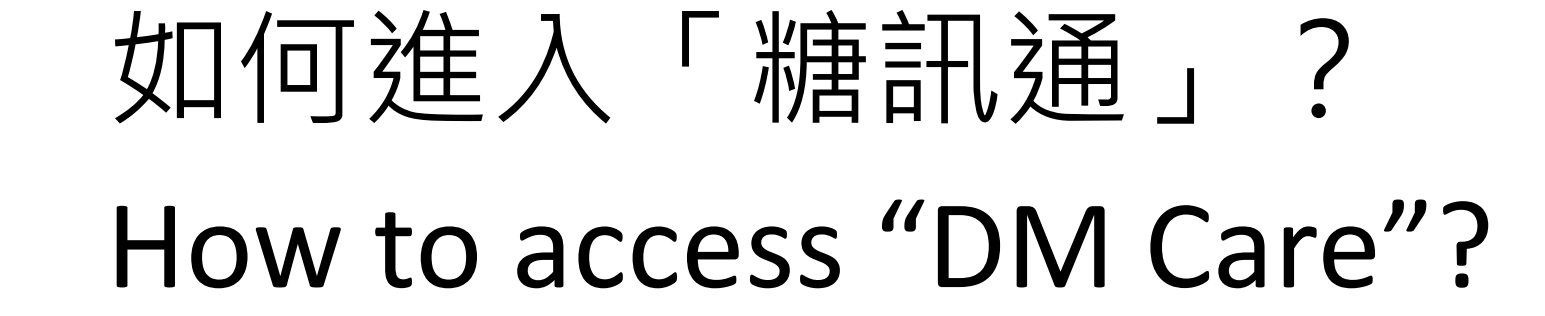

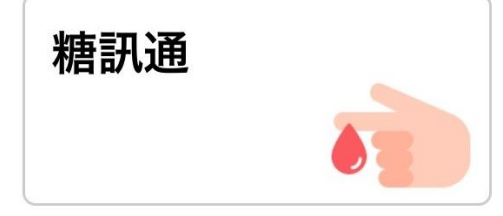

## 在醫管局接受糖尿科服務的HA Go正式會員或子女(年屆11至17歲,並已獲家 長授權查閱紀錄)

.II 5G 86

 $\sim$ 

 $\sim$ 

 $\sim$ 

HA Go full members or minors receiving HA diabetic care services

登入 HA Go 然後在主頁或「查看所有服務」頁面內選擇「糖訊通」 Login HA Go and click "DM Care" on the homepage or under "View All Services"

「糖訊通」主頁 "DM Care" Homepage

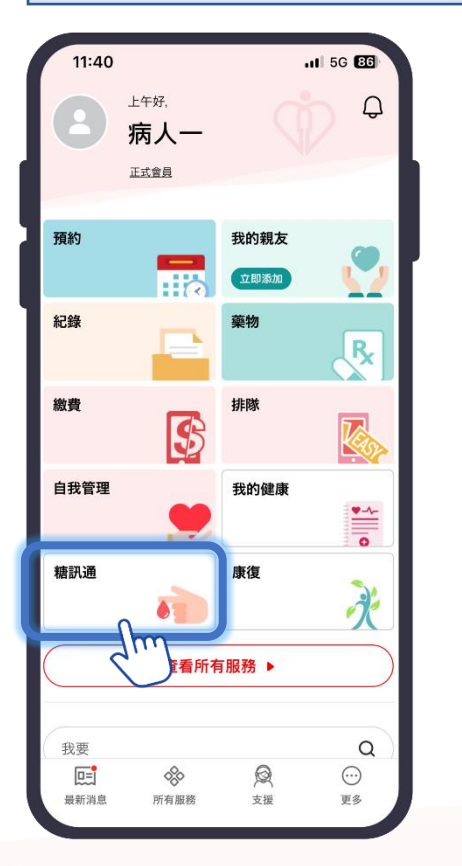

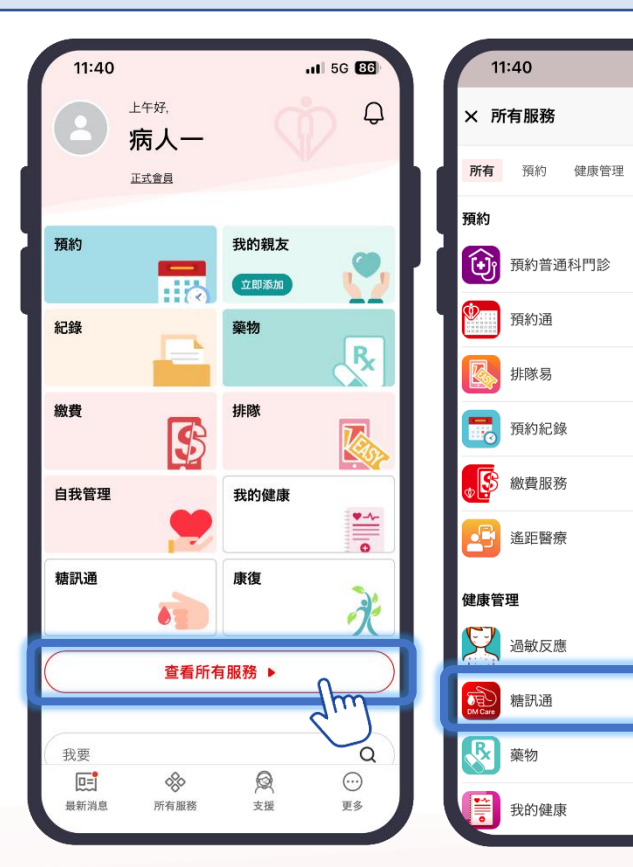

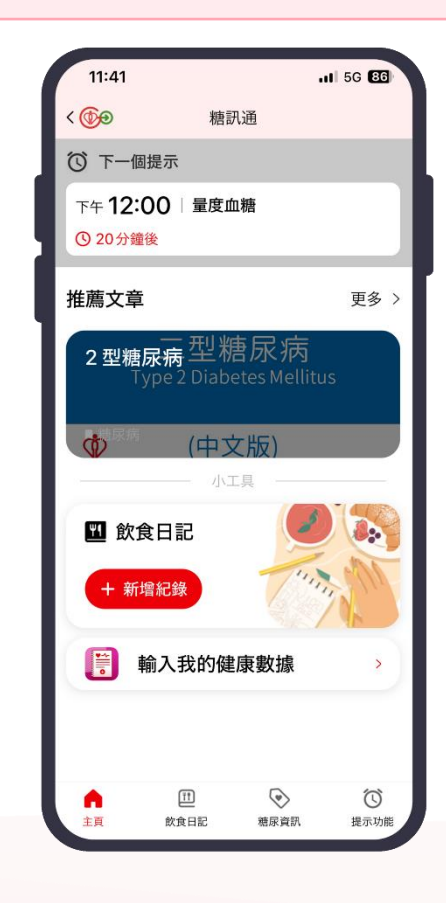

註:「糖訊通」需經由醫護人員處方才會在HA Go展現 Remarks: "DM Care" will only be displayed in HA Go with prescription by healthcare staff

或

or

### 在醫管局接受糖尿科服務的HA Go正式會員或子女(年屆11至17歲,並已獲家 長授權查閱紀錄)的照顧者

Carers of HA Go full members or minors receiving HA diabetic care services

登入 HA Go 後在「我的親友」頁面內選取親友,然後開啟「糖訊通」 Login HA Go and click "My Family" on the homepage. Select the family member under "Care for Others" and access "DM Care"

「糖訊通」主頁 "DM Care" Homepage

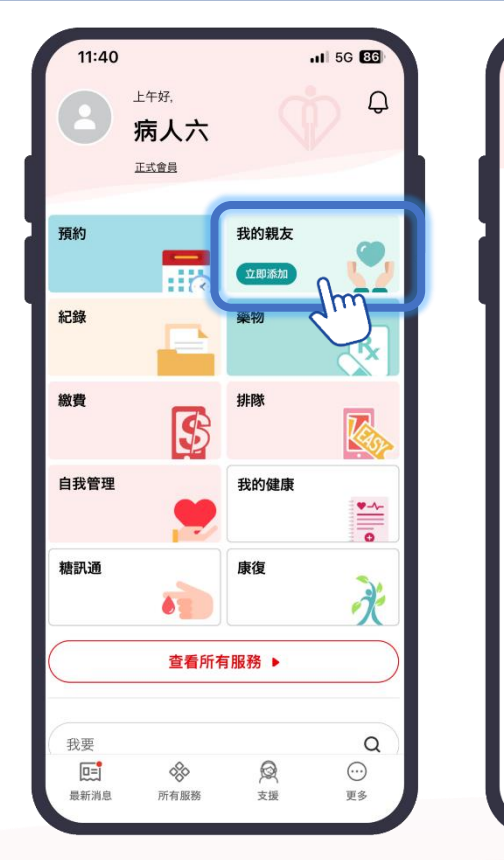

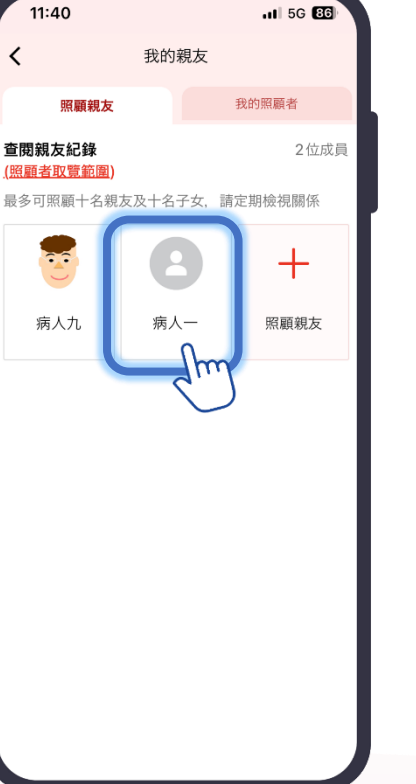

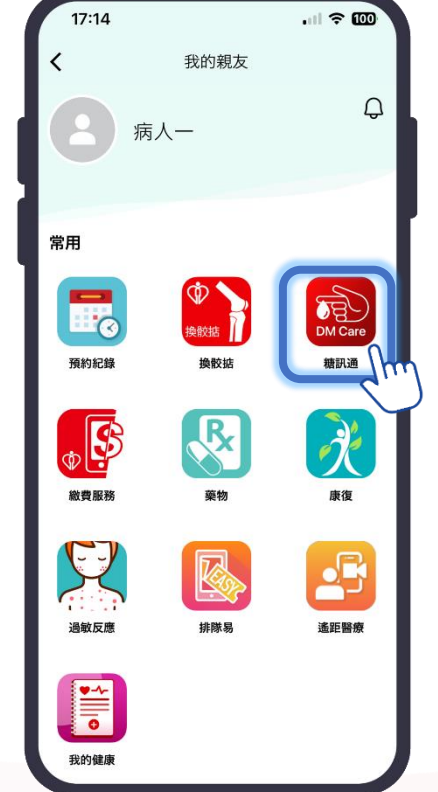

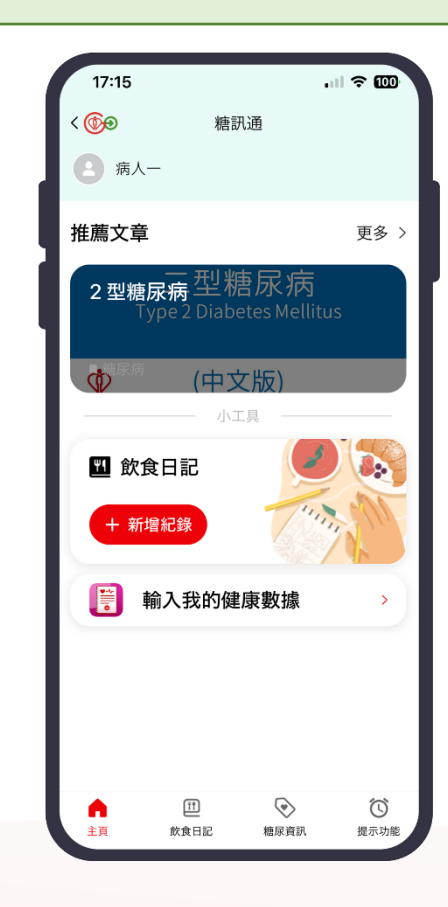

# ┣ 「糖訊通」主頁 "DM Care" Homepage

| 11:41 .II 5G 😅                                                                         |                                              |
|----------------------------------------------------------------------------------------|----------------------------------------------|
| <ul> <li>* 糖訊通</li> <li>* 下一個提示</li> <li>* 下午 12:00   量度血糖</li> <li>* 20分鐘後</li> </ul> | 顯示最近的下一個提示<br>Display the upcoming reminder  |
| 推薦文章 更多 ><br>2型糖尿病型糖尿病<br>Type 2 Diabetes Mellitus                                     | 推薦文章以供閱覽<br>Recommended articles for reading |
| <ul> <li>◆ <sup>□ 反 版</sup></li> <li>小工具</li> <li>▲ 飲食日記</li> </ul>                    | ht油加λ的合口∋                                    |
| + 新增紀錄                                                                                 | 依述加入跌良口記<br>Create food diary easily         |
| ▶ 前人我的健康數據 >                                                                           | 輸入健康數據<br>Input health values                |
| 11         ()         ()           主頁         飲食日記         糖尿資訊         提示功能           | 選擇不同功能<br>Different features available       |

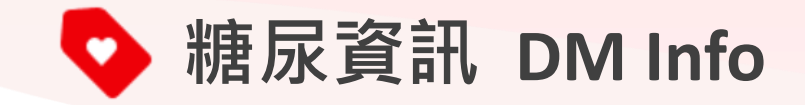

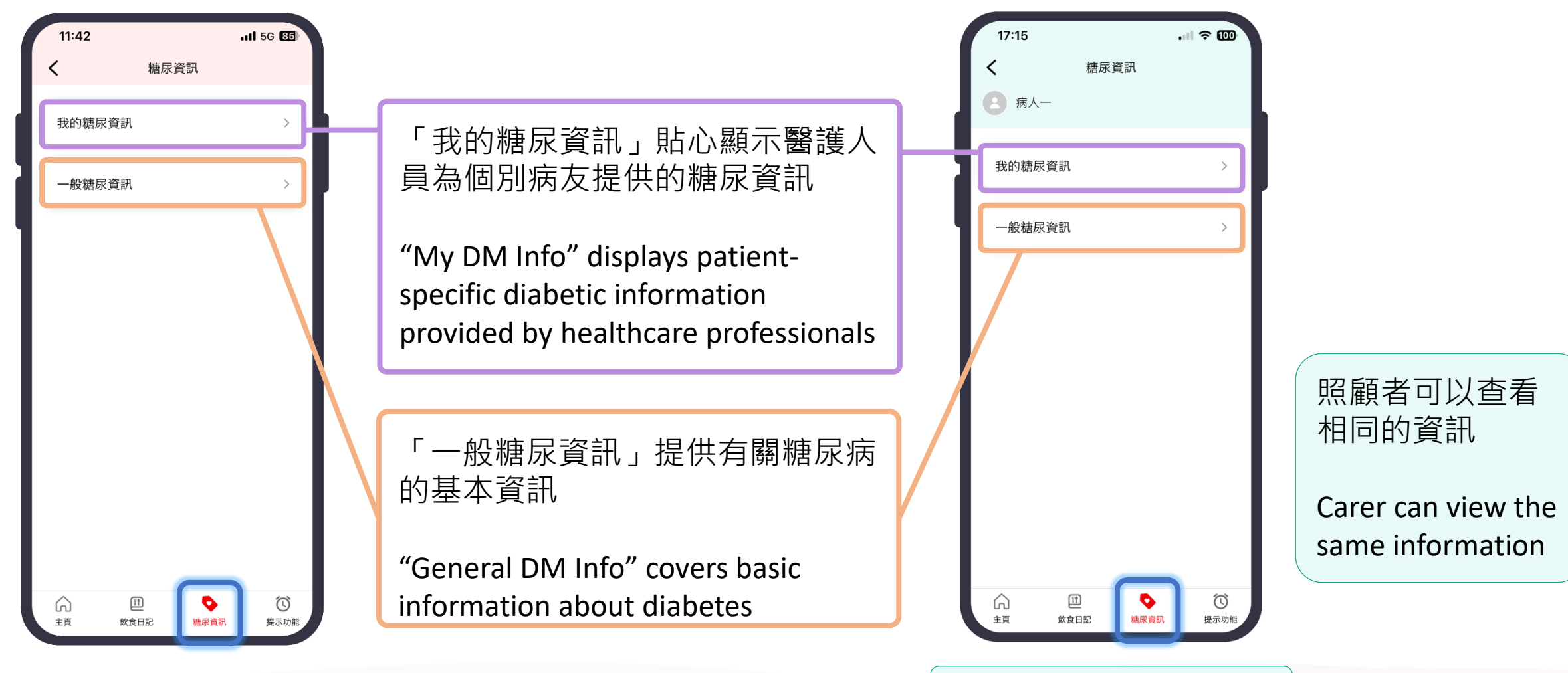

照顧者頁面 Carer page

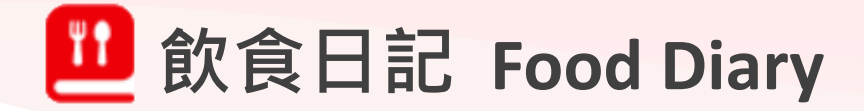

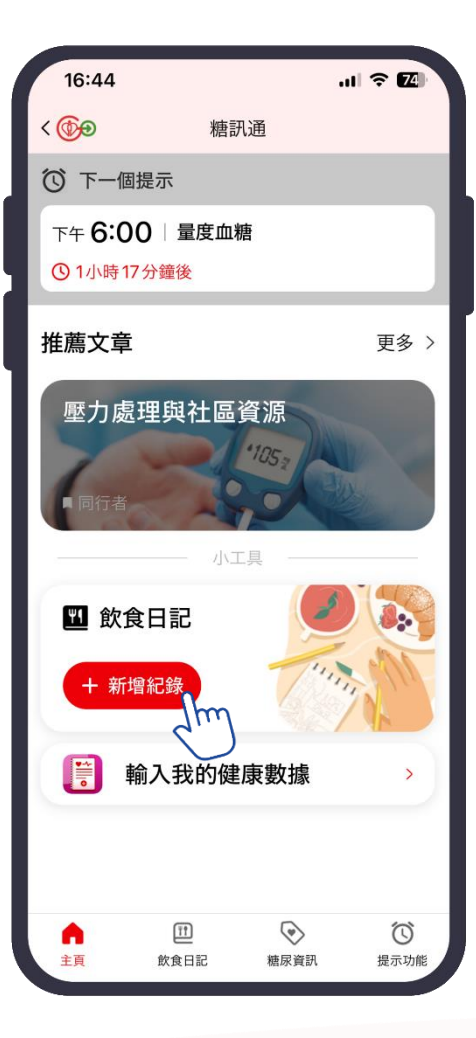

「飲食日記」是「糖訊通」 其中一個重要的功能。您 可以在主頁點擊「新增紀 錄」

"Food Diary" is an important function in the "DM Care". You can create a new entry by tapping "New Record" on the home page

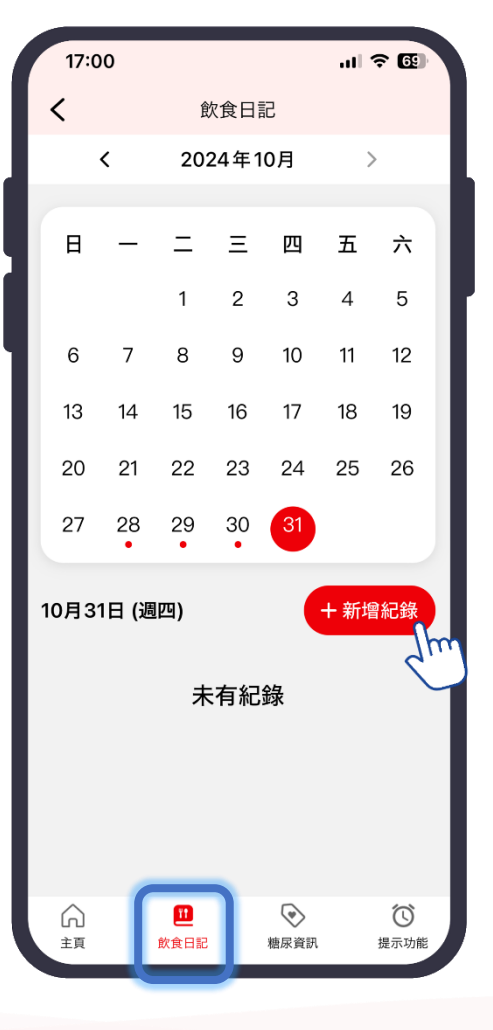

您亦可以在「飲食日記」 中選擇進食日期,然後點 擊「新增紀錄」添加您的 飲食日記

You can also add a new entry by selecting the date of the meal in the "Food Diary" and tapping "New Record"

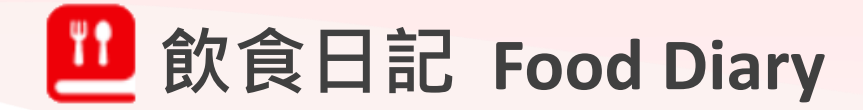

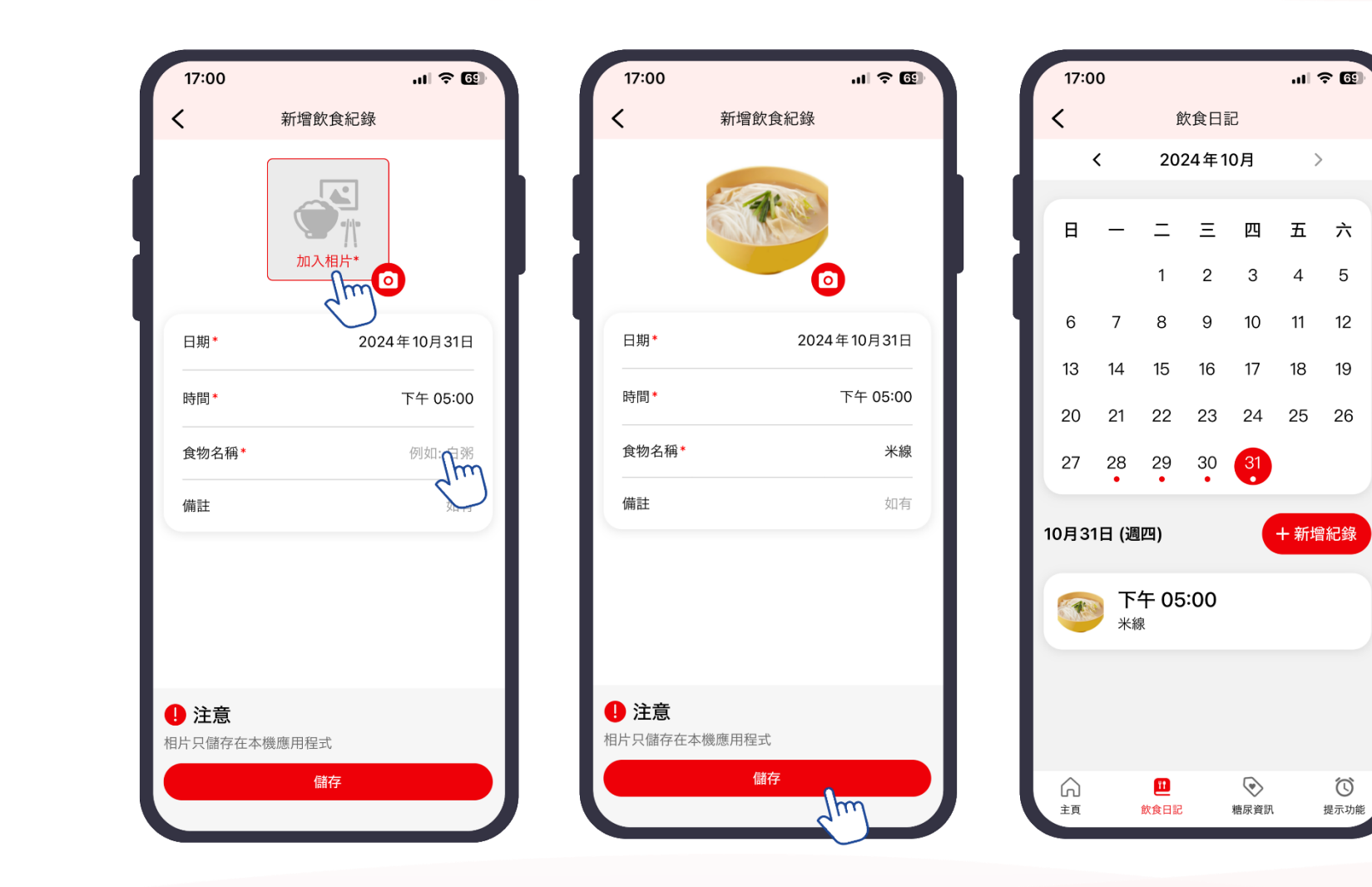

系統會自動填寫飲食日期 和時間,您只需要加入食 物相片和輸入食物名稱

The system will automatically fill in the date and time of the meal. You only have to add the photo of the meal and fill in the food name

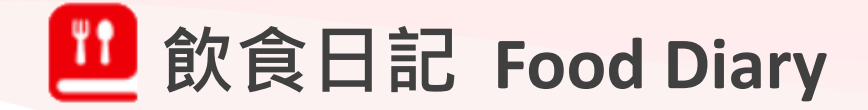

|    | 17:00              | D  |            |          |           | al i | <b>≈ 6</b> 9 |   |
|----|--------------------|----|------------|----------|-----------|------|--------------|---|
| <  | <                  |    | 食          | 饮食日言     | 2         |      |              |   |
|    | <                  |    | 202        | 2024年10月 |           |      | >            |   |
| 1  |                    |    |            |          |           |      |              |   |
|    | 日                  | —  | Ξ          | Ξ        | 四         | 五    | 六            |   |
|    |                    |    | 1          | 2        | 3         | 4    | 5            | ľ |
|    | 6                  | 7  | 8          | 9        | 10        | 11   | 12           |   |
| L  | 13                 | 14 | 15         | 16       | 17        | 18   | 19           |   |
| L  | 20                 | 21 | 22         | 23       | 24        | 25   | 26           |   |
| L  | 27                 | 28 | 29         | 30       | 31        |      |              |   |
| 10 | 10月31日 (週四) + 新增紀錄 |    |            |          |           |      |              |   |
|    | 下午 05:00<br>米線     |    |            |          |           |      |              |   |
|    |                    |    |            |          | 4         |      |              |   |
|    |                    |    |            |          |           |      |              |   |
|    |                    |    | 11<br>飲食日記 |          | を 書 家 資 訳 |      | (1)<br>提示功能  |   |

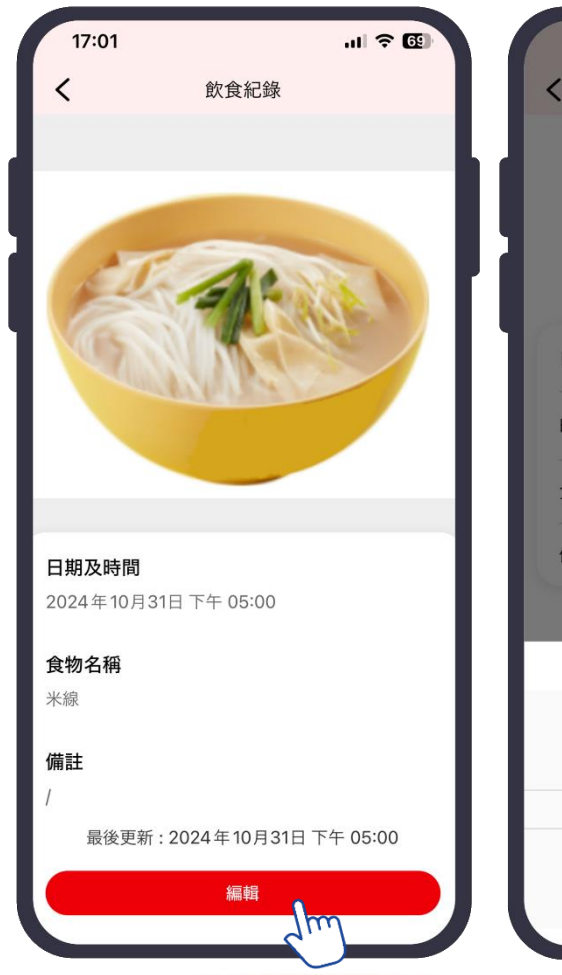

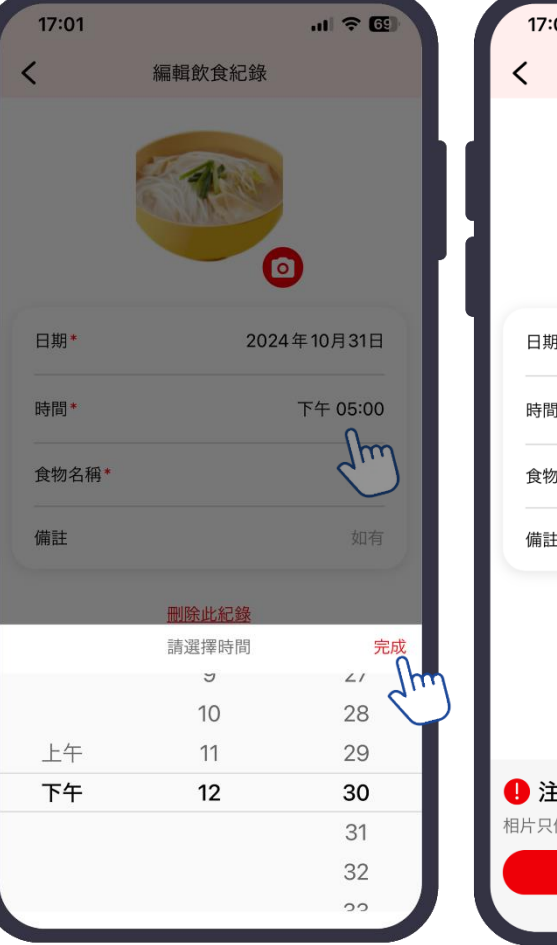

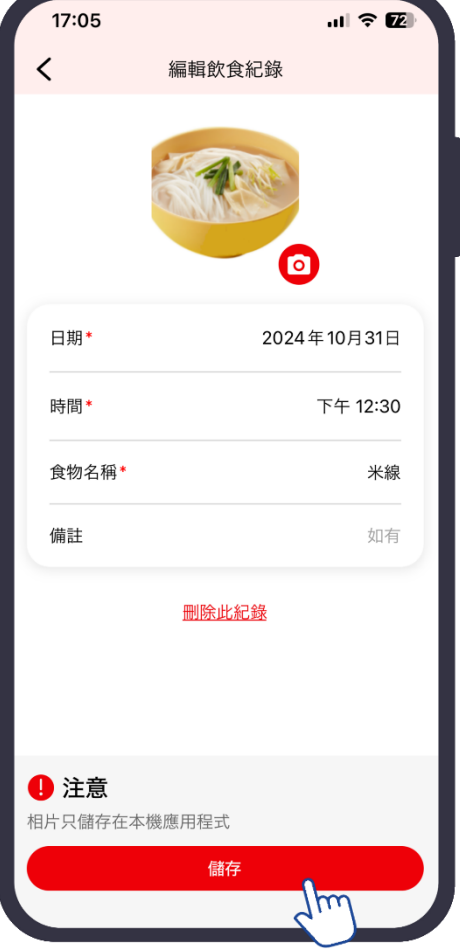

您可以編輯飲食紀 錄。先選擇目標飲 食紀錄,點擊「編 輯」,然後「儲存」 您的更改

You can edit food records by clicking the respective food records, then "Edit" and "Save" the changes

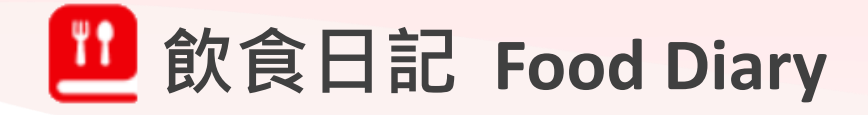

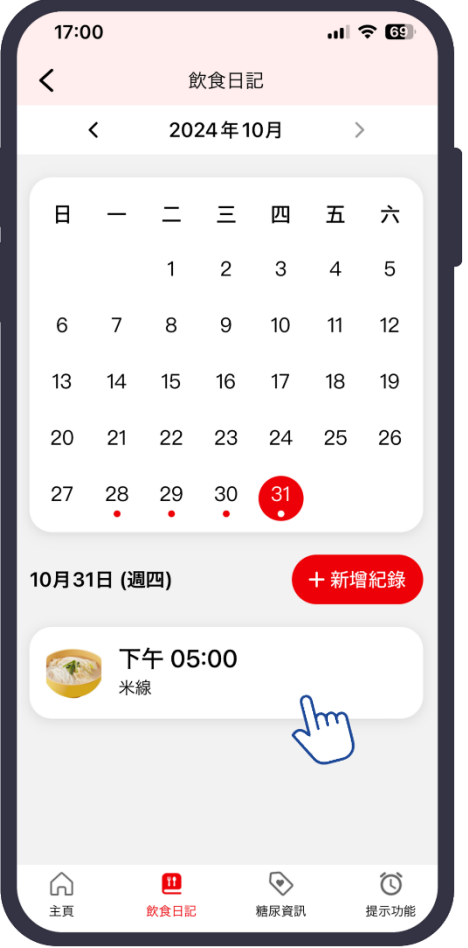

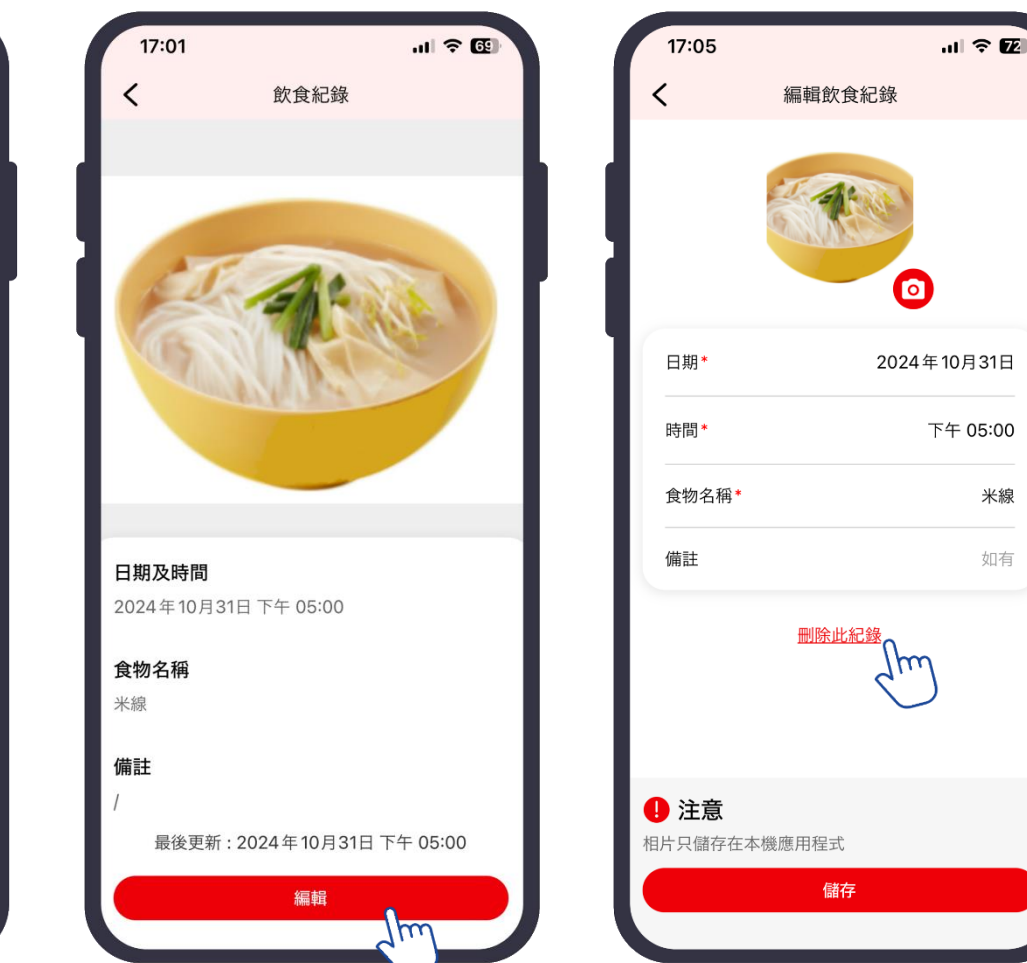

### 您亦可以刪除飲食紀錄

米線

如有

You can also delete food records

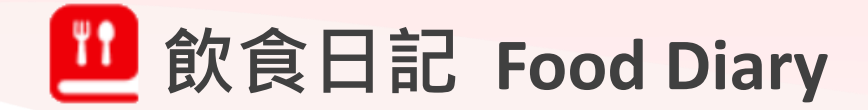

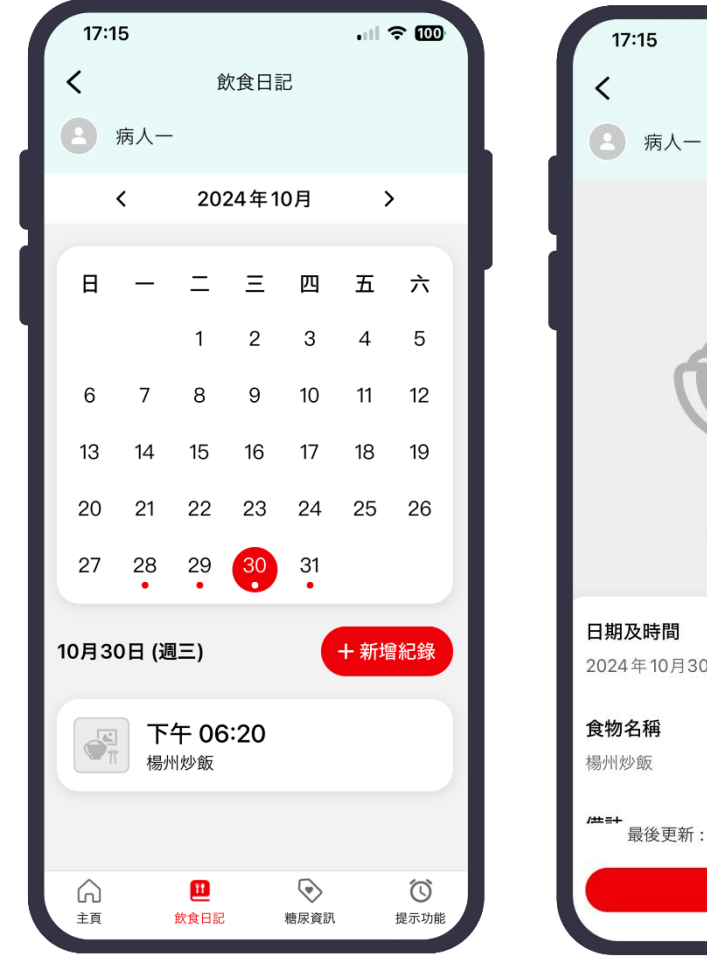

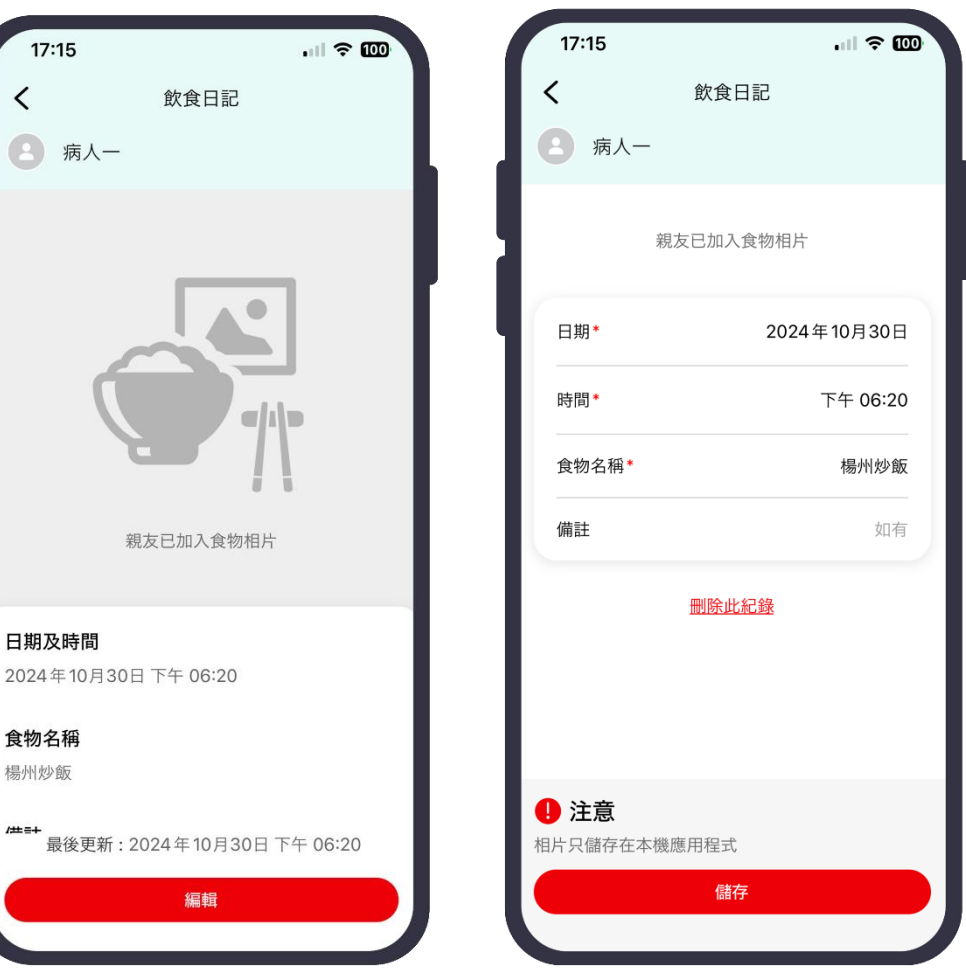

照顧者可以查看家人建立的文 字飲食紀錄,並進行編輯或刪 除。照顧者同時也可以為家人 建立飲食紀錄

Carers can see the text of the food record created by family members and edit or delete the records. Creating records for family members is also available.

註:食物相片只會儲存及顯示於建立紀錄者的手機內 Remarks: Food photos will only be saved and displayed on the phone of the person who created the food record

照顧者頁面 Carer page

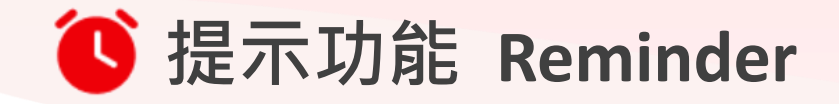

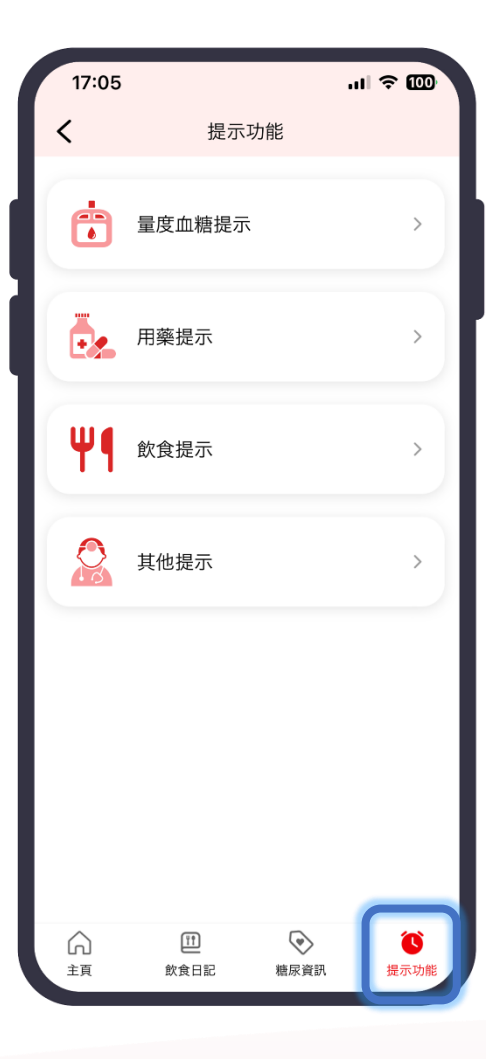

「糖訊通」提供提示訊息 功能,您可以設定不同的 提示

"DM Care" provides reminder function for you to set up various reminders

| < | 量度血糖提示   |  |
|---|----------|--|
|   |          |  |
|   |          |  |
|   |          |  |
|   |          |  |
|   |          |  |
|   |          |  |
|   | <b>Ļ</b> |  |
|   | 未有設置提示   |  |
|   | + 新增提示   |  |
|   |          |  |
|   |          |  |
|   |          |  |
|   |          |  |
|   |          |  |
|   |          |  |

點選「新增提示」可以設 定提示次數及時間

Tap "New Reminder" to set the reminder frequency and time

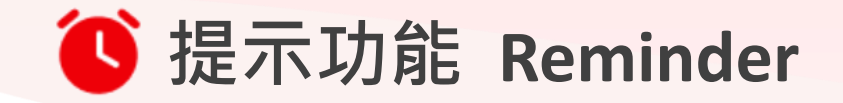

| 17:05 |          | .⊪ ≎ ₪ |
|-------|----------|--------|
| <     | 新增量度血糖提示 |        |
| 提示設定  |          |        |
| 次數*   | -        | 1 +    |
| 備註    |          | 如有     |
| 提示時間  |          |        |
| 提示 1* |          | 選擇時間   |
|       |          |        |
|       |          |        |
|       |          |        |
|       |          |        |
|       |          |        |
|       |          |        |

設定提示次數及時間後按 「儲存」,手機會在設定的 時間發出通知

<u></u>

Press "Save" after setting reminder frequency and time; When the reminder time is reached, a notification will pop up on your phone

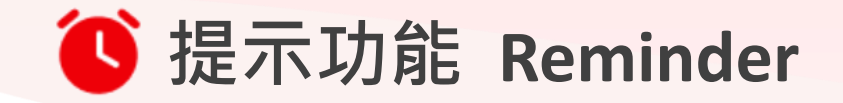

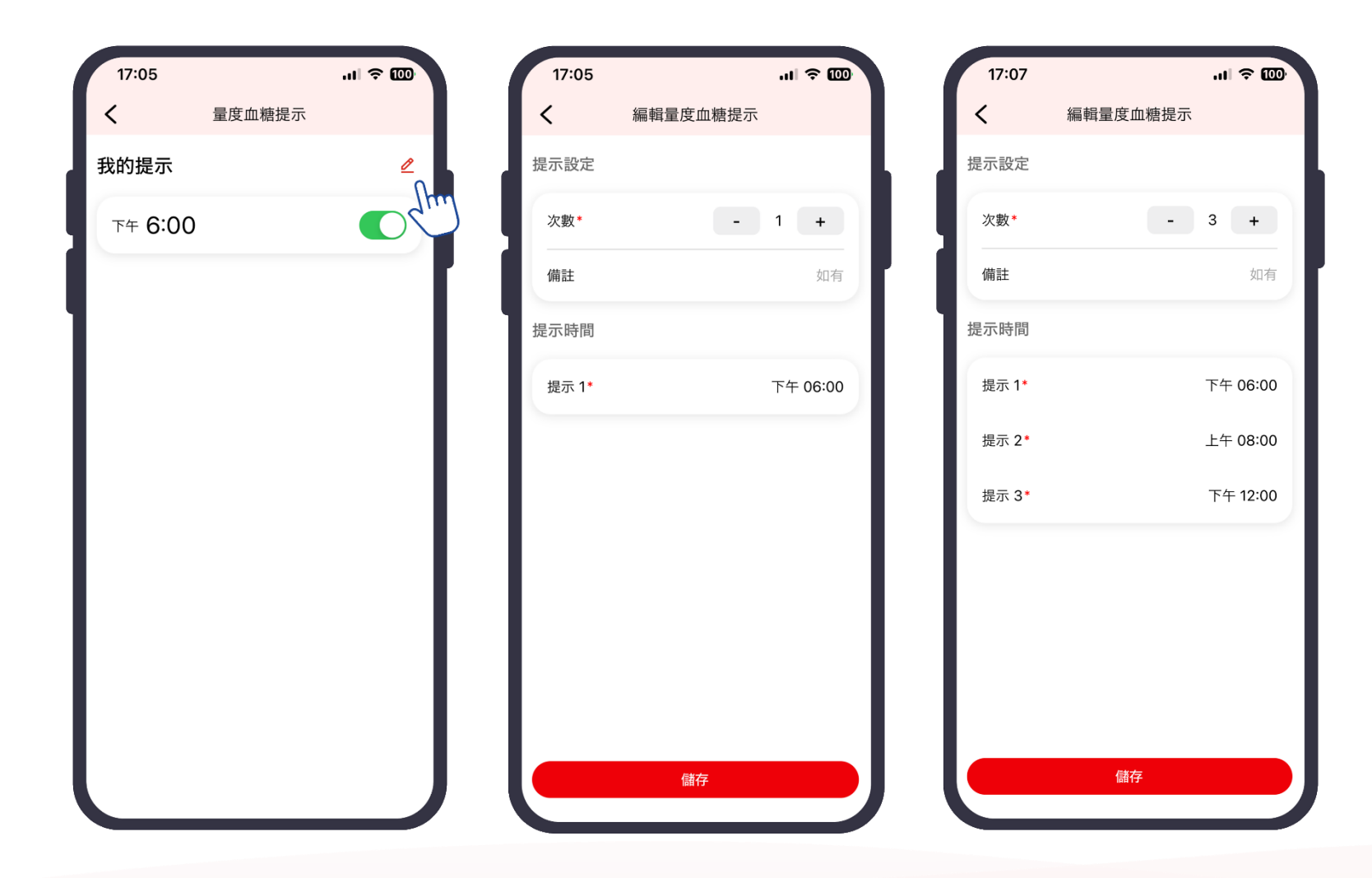

### 您可以按右上方的紅色按鈕 進行編輯

You can press the red button on right upper corner for editing

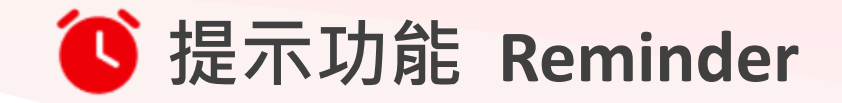

| 17:09                    | ul 🗢 💷     | 17:09                 | ul 🗢 💷               | 17:10                    |                     |
|--------------------------|------------|-----------------------|----------------------|--------------------------|---------------------|
| く提示功能                    |            | く量度血糖提示               |                      | く量度                      | 度血糖提示               |
| 3 病人一                    |            | 3 病人一                 |                      | 2 病人一                    |                     |
|                          |            | 他/她的提示時間              |                      | 他/她的提示時間                 | 5                   |
| ●                        |            | 1                     | 上午 8:00              | 1                        | Ŧ                   |
| 一日本担二                    |            | 2 7                   | <sup>s</sup> 午 12:00 | 2                        | 下台                  |
| 日樂提示                     | >          | 3                     | 下午 6:00              | 3                        | Т                   |
| ₩¶ 飲食提示                  | >          |                       |                      |                          |                     |
| <b>其</b> 他提示             | >          | 我 (照顧者) 的提示           |                      | 我 (照顧者) 的提<br>提示只會發送至本機, | <b>示</b><br>請記得提示親友 |
|                          | _          | 我未有設置提示               |                      | 下午 <b>6:15</b>           |                     |
|                          |            | + 新增提示                | _                    |                          |                     |
|                          |            | 提示只會發送至本機,<br>請記得提示親友 |                      |                          |                     |
| ☆ 世<br>を<br>主頁 飲食日記 糖尿資訊 | ()<br>提示功能 | l                     | J                    | l                        |                     |

照顧者也可以使用「提示功 能」。您除了可以看到被照顧 家人所設定的提示,也可以給 自己本人設定提示。手機會在 設定的時間發出通知

.ul 🗢 😡

上午 8:00

下午 12:00

下午 6:00

"Reminder" function is also available to carers. You can view the reminders set by your family member and set reminders for yourself. When the reminder time is reached, a notification will pop up on your phone

照顧者頁面 Carer page

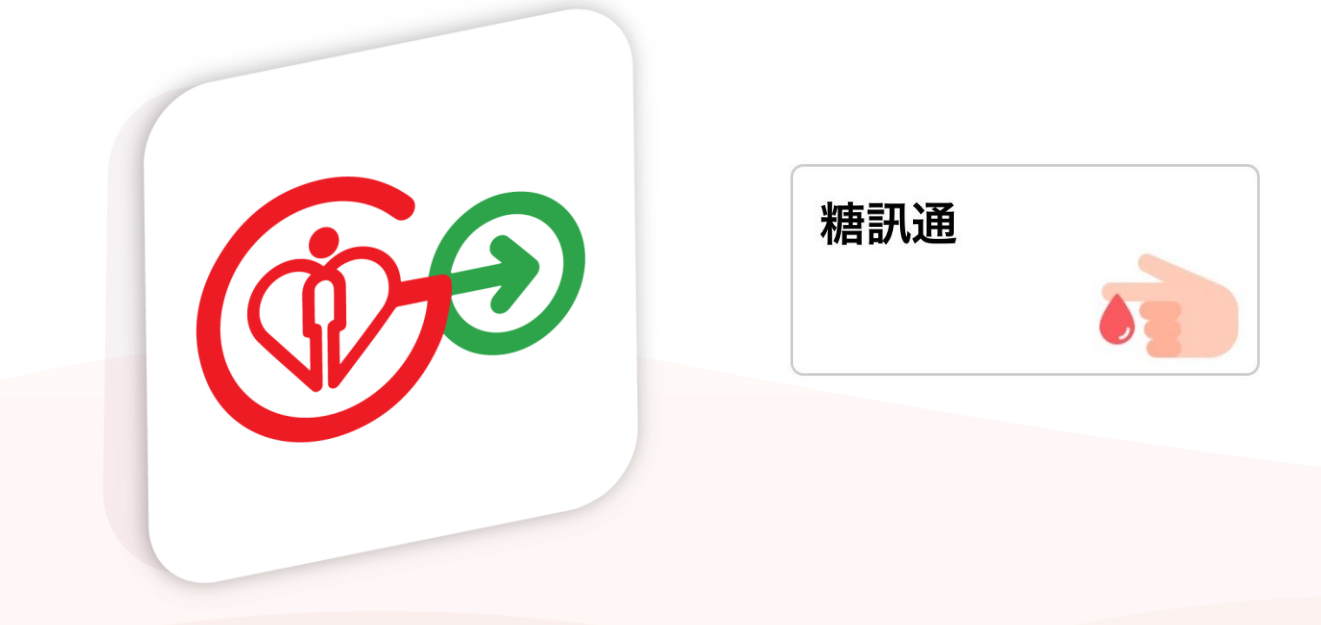

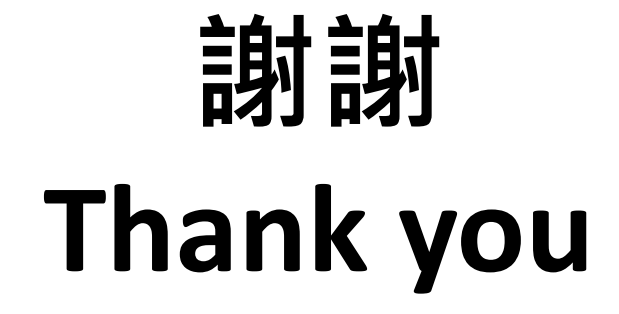

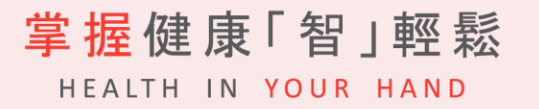